都立駒場高等学校 出願の流れ

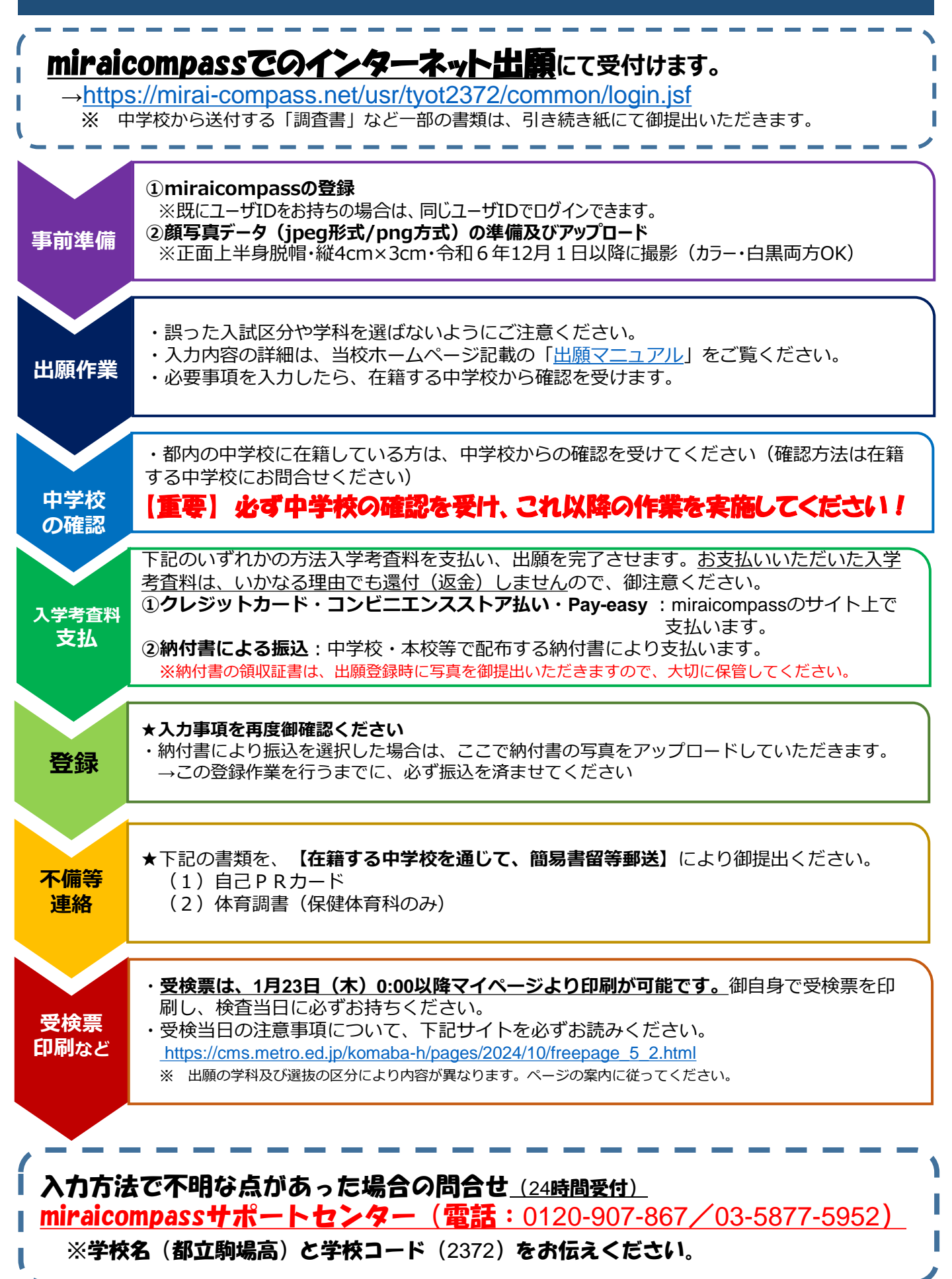